## Part II -Cloning

NOTE: This is an updated version from the GitHubTutorialSSH.pdf file (updated 7/14/2022)

**Step 1:** Remove your Demo directory on your CLI. You may have to enter 'yes' a few times in order to remove it.

**Step 2:** Go to your Demo repository on github and click on the green download Code button.

| Select the SSH link as shown: |                       |        |  |  |  |  |  |
|-------------------------------|-----------------------|--------|--|--|--|--|--|
|                               | Go to file Add file - | Code 🗸 |  |  |  |  |  |
| ۶- Clone                      |                       | (?)    |  |  |  |  |  |
| HTTPS S                       | SSH GitHub CLI        |        |  |  |  |  |  |
| git@githuk                    | com:/demo,g           | it (C  |  |  |  |  |  |
| Use a passwor                 | d-protected SSH key.  | 1      |  |  |  |  |  |
| 🛃 Open wi                     | th GitHub Desktop     |        |  |  |  |  |  |
| Downloa                       | ad ZIP                |        |  |  |  |  |  |

**Step 3:** Copy the URL to the clipboard and then paste it into your CLI virtual machine prompt:

| h@cli1:~\$ | git d | clone | git@github | .com: | ./demo | .git |
|------------|-------|-------|------------|-------|--------|------|